- Visit the <u>ABRF community home page here</u>
- Sign In at the top right corner, this is your ABRF username or email and password
- Click on "Communities" then select "My Communities"

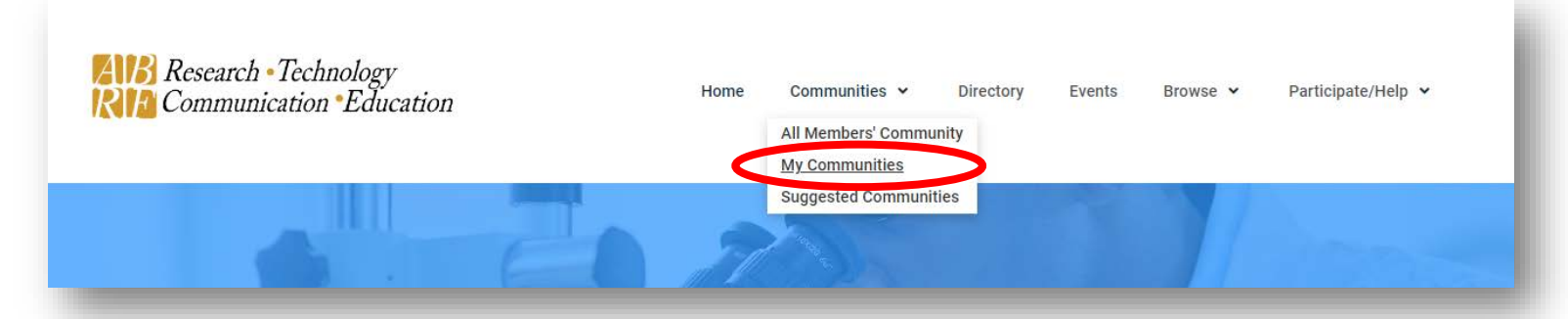

- You will see multiple communities depending on what you have joined to
- Select the group of interest, "insert group name"
- Click Settings
- Under Email Notification, select how you want your messages delivered. Select Real Time
- Make this quick update today to allow you to participate in our discussions in real time and get notified for anything posted, scheduled, or commented in our community.
- As well, this group email address can be used to send new messages to the group without logging into the community.

"ABRF-insertgroupnameandacronym@connectedcommunity.org"

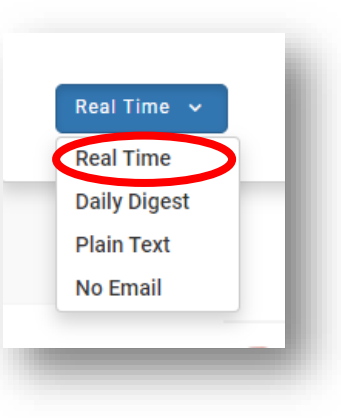